## Sådan oprettes medlemmer i eFodbold, så I får deres eFodboldcertifikat

## Oprettelse af afdeling i sportsgrenen eFodbold

Dette er det første step.

Vælg menuen Klubben > Afdelinger og klik på ikonet, der ligner et blankt stykke papir:

|                                                                                                    | Jacob Skov<br>Auralev JF Gade Mald<br>(Webderver-1931) Webderver-1931) |
|----------------------------------------------------------------------------------------------------|------------------------------------------------------------------------|
| Start 📠 Klubben 🕜 Økonomi 👗 Personer 🖤 Turneringer og hold 🕎 Uddannelse 😓 DBU aktiviteter System Admin | Log af                                                                 |
| AFDELINGER<br>Klubben / Afdelinger                                                                     | Opret en ny afdeling (Alt+n)                                           |

AFDELING - OPRET Klubben / Afdelinger / Opret/rediger afdeling Afdelingsnr.: Tildeles automatisk Sportsgren eFodbold Dart DGI Fodbold Navn: Diverse Diverse idrætsgrene Beskrivelse ? Drageflyvning Dressur Duathlon Døveidræt eSport Faldskærmsudspring Sortering ? Feltsport Fitness Fodboldfitness/ Floorball Motionsfodbold Fodbold Fodboldens Venner Folkedans Frivillig Futsal Fægtning **ONLINE INDMELDEL** 

Opret en afdeling i sportsgrenen eFodbold (hvis I ikke allerede har en):

Lav evt. indstillinger for online indmeldelse og betaling.

## Der skal nu lægges medlemmer på afdelingen og indhentes certifikater

- Medlemmer som allerede findes i klubben (f.eks. i sportsgrenen fodbold): De kan let også placeres i sportsgrenen eFodbold. Se hvordan <u>her</u>. De tildeles derved automatisk et eFodbold-certifikat (med mindre et sådant allerede ligger i en anden klub – tjek inde på spillerens Fodboldspiller-fane i KlubOffice).
- Nye medlemmer, der ikke har spillet eFodbold i en klub: De kan melde sig ind via klubbens hjemmeside, hvis klubben har åbnet for Online Indmeldelse til eFodbold. Alternativt kan de oprettes manuelt via menuen Personer > Medlemmer > Medlemsoversigt. Klik på ikonet, der ligner

et blankt stykke papir og opret medlemmet i sportsgrenen eFodbold. De tildeles derved automatisk et eFodbold-certifikat (med mindre et sådant allerede ligger i en anden klub – tjek inde på spillerens Fodboldspiller-fane i KlubOffice).

• Nye medlemmer, der har spillet eFodbold i en anden klub: De kan melde sig ind via klubbens hjemmeside, hvis klubben har åbnet for Online Indmeldelse til eFodbold. Der indhentes så automatisk spillercertifikat fra den tidligere klub. Alternativt kan klubben få spillerens data og certifikat via en direkte spillercertifikat-ansøgning. Se hvordan <u>her</u>.